# CSC - RESET DE SENHA VIA AZURE

#### ÍNDICE

# **<u>1. RESETANDO A SENHA</u>**

- 1.1 Resetando sua senha com acesso a conta do office
- 1.2 Resetando sua senha sem acesso a conta do office

# 2. VALIDANDO A NOVA SENHA

#### **1. RESETANDO A SENHA**

- Caso você tenha acesso a sua conta do office, seguir o passo 1.1
- Caso você não tenha mais acesso a sua conta do office, seguir o passo 1.2

## 1.1 - RESETANDO SUA SENHA COM ACESSO A CONTA DO OFFICE

- Primeiro: Acesse o portal azure: <u>https://myaccount.microsoft.com/</u>
- Segundo: No painel principal, clique em "Alterar Senha"

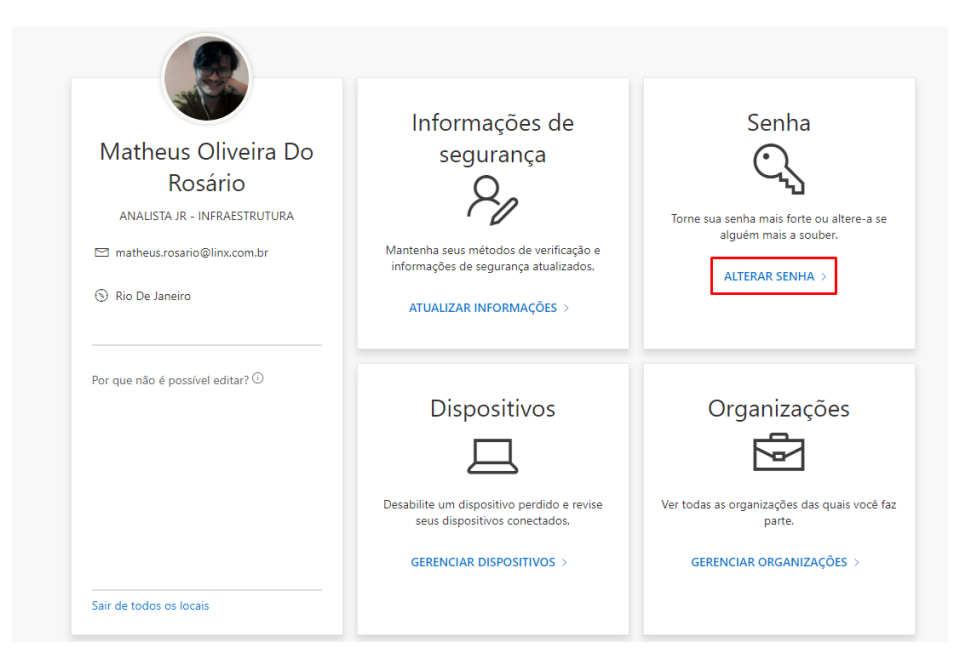

• Terceiro: Digite sua senha antiga, em seguida digite a senha nova e confirme

| Linx                                         |  | matheus.rosario@linx.com.br |
|----------------------------------------------|--|-----------------------------|
| Alterar Senha                                |  |                             |
| ID de Usuário<br>matheus.rosario@linx.com.br |  |                             |
| Senha antiga<br>Criar nova senha             |  |                             |
| Confirme a nova senha                        |  |                             |
| Enviar Cancelar                              |  |                             |
|                                              |  |                             |
|                                              |  |                             |
|                                              |  |                             |

**OBS**: A senha deve **conter**:

- 1. No mínimo 10 caracteres;
- 2. No mínimo 01 caracter especial, como por exemplo: @#\$%&\*
- 3. No mínimo 01 caracter numérico;
- 4. No mínimo 01 letra maiúscula;
- 5. No mínimo 01 letra minúscula;

## 1.2 - RESETANDO SUA SENHA SEM ACESSO A CONTA DO OFFICE

- Primeiro: Acesse o portal para troca de senha https://passwordreset.microsoftonline.com/
- Segundo: Digite seu e-mail, e o código de verificação e clique em "Avançar"

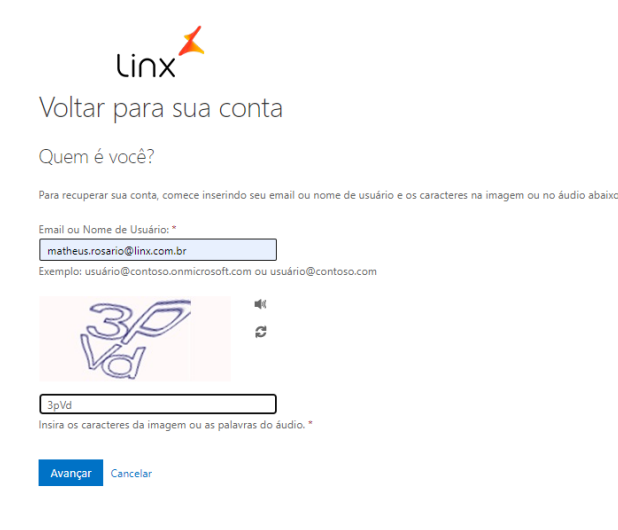

## • Terceiro: Selecione "Esqueci minha senha" e clique em avançar

Por que você está tendo problemas para entrar?

© Esqueci minha senha

Tudo bem, iremos ajudá-lo a redefinir sua senha usando as informações de segurança que você registrou.

O Sei minha senha, mas ainda não consigo entrar
Isto pode acontecido porque você tentou entrar com uma senha incorreta muitas vezes.
Se você escolher esta opção, manterá sua senha existente e iremos desbloquear sua conta par que você possa entrar novamente.

Avançar Cancelar

 Quarto: Digite seu ddd com dois dígitos e número de celular que aparece na descrição. O portal vai encaminhar um sms com o código de verificação DICA: Confira os dois últimos dígitos do número para validar o celular

| etapa de verificação 1 > escolher uma nova senha      |                                                                                                    |  |
|-------------------------------------------------------|----------------------------------------------------------------------------------------------------|--|
| Escolha o método de contato que dev                   | remos usar para verificação:                                                                                                    |  |
| Enviar SMS para meu celular                           | A fim de proteger sua conta, precisamos que você insira o número do seu<br>telefone celular (************95) abaixo. Você receberá uma mensagem de te |  |
| 🔿 Ligar para meu celular                              | com um código de verificação que pode ser usado para redefinir sua senha.                                                                             |  |
| ○ Inserir um código do meu<br>aplicativo autenticador | Insira o seu número de telefone                                                                                                    |  |
|                                                       | Enviar SMS                                                                                                    |  |
|                                                       |                                                                                                    |  |

• Quinto: Você também precisa realizar a verificação via notificação ou código no aplicativo MICROSOFT AUTHENTICATOR, basta selecionar uma das opções

| etapa de verificação | 1 > | etapa de | verificaç | ;ão 2 > | escolher | uma nova | senha |
|----------------------|-----|----------|-----------|---------|----------|----------|-------|
|----------------------|-----|----------|-----------|---------|----------|----------|-------|

Escolha o primeiro método de contato que devemos usar para verificação:

| O Enviar SMS para meu celular                             | Envie uma notificação para seu aplicativo autenticador em seu dispositivo móvel.<br>Enviar notificação |
|-----------------------------------------------------------|----------------------------------------------------------------------------------------------------|
| O Ligar para meu celular                                  |                                                                                                    |
| Aprovar uma notificação no meu<br>aplicativo autenticador |                                                                                                    |
| O Inserir um código do meu<br>aplicativo autenticador     |                                                                                                    |

etapa de verificação 1 > etapa de verificação 2 > escolher uma nova senha

Escolha o primeiro método de contato que devemos usar para verificação:

| ○ Enviar SMS para meu celular                               | Insira o código exibido em seu aplicativo a | itenticador. |
|-------------------------------------------------------------|---------------------------------------------|--------------|
| O Ligar para meu celular                                    | Insira seu código de verificação            |              |
| O Aprovar uma notificação no meu<br>aplicativo autenticador | Avançar                                     |              |
| Inserir um código do meu<br>aplicativo autenticador         |                                             |              |

• Sexto: Insira e confirme a nova senha, em seguida clique em "Concluir"

etapa de verificação 1 √ > **escolher uma nova senha** 

| ' Insira a nova senha:              |  |  |
|-------------------------------------|--|--|
|                                     |  |  |
| <sup>t</sup> Confirme a nova senha: |  |  |
|                                     |  |  |
| Concluir Cancelar                   |  |  |

**OBS**: A senha deve **conter**:

- 1. No mínimo 10 caracteres;
- 2. No mínimo 01 caracter especial, como por exemplo: @#\$%&\*
- 3. No mínimo 01 caracter numérico;
- 4. No mínimo 01 letra maiúscula;
- 5. No mínimo 01 letra minúscula;

2. VALIDANDO A NOVA SENHA

•

| Nome da VPN  | VPN_LINX •                       |
|--------------|----------------------------------|
| Usuário      | matheus.rosario                  |
| Senha        | •••••                            |
| Salvar Senha | Auto Conectar 🗌 sempre para cima |
|              | Conectar                         |

- Segundo: Clique as teclas windows + L para bloquear sua tela
- Terceiro: Desbloqueie a tela fazendo login novamente, agora utilizando a nova senha.

**OBS**: Caso não consiga desbloquear com a senha nova, tente com a senha antiga.